# kencomのはじめ方 kencomのダウンロード方法(iOS版) ど kencom Step① Step② Step③ Step④

カメラを二次元コードに

向けて画面内に収まる

ように位置を合わせる

読み取り<u>ができない場合</u>

画面内に表示される

通知をタップ

App Store からダウンロー

kencom.jp

iPhoneの「カメラ」

0

😓 🛛 🗛

アプリを起動

P

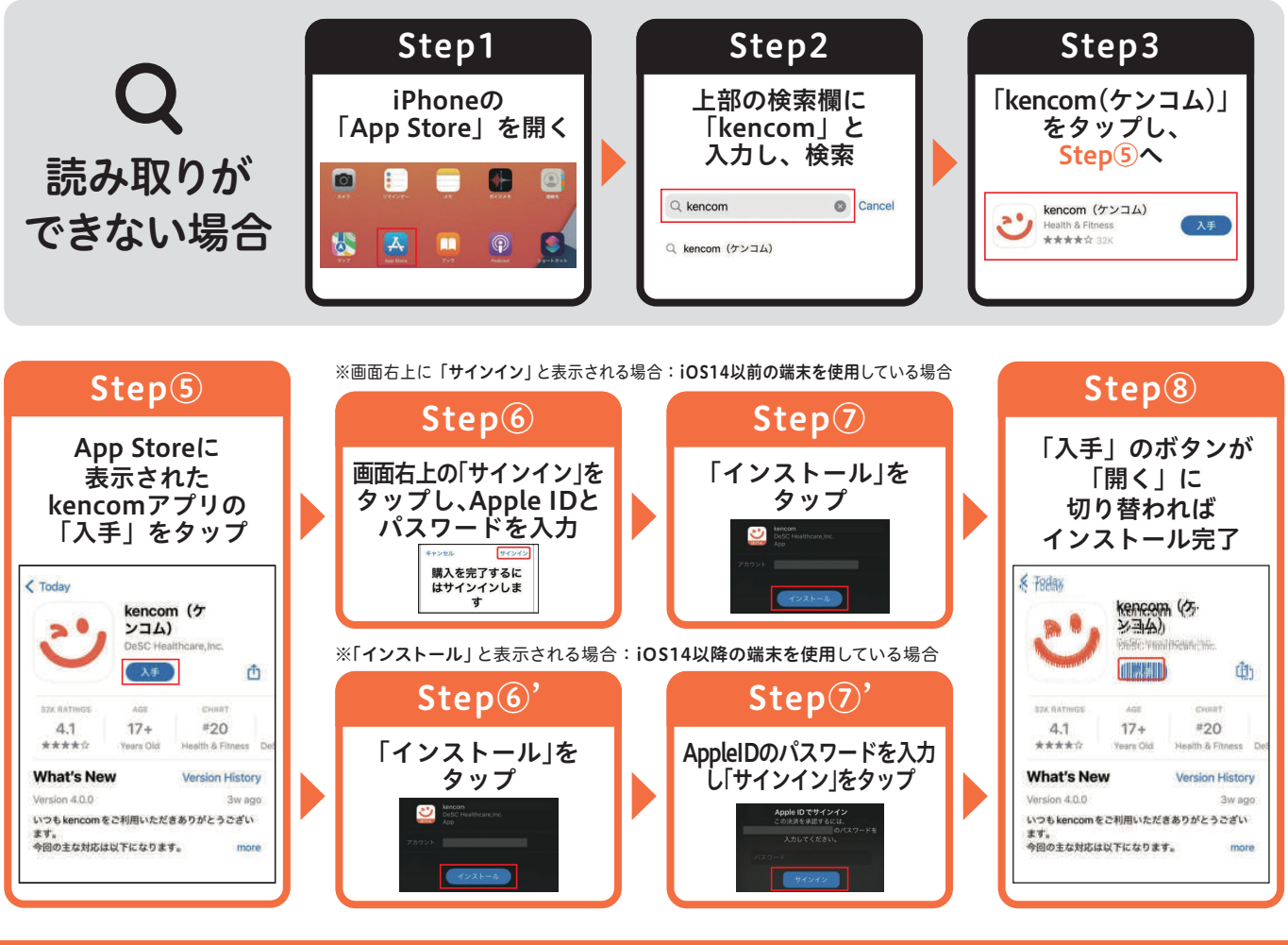

#### Apple IDとは

■ Apple IDは、ご自身で設定したパソコンや携帯電話のメールアドレスです。

■ Apple IDは、以下の手順でご確認いただけます。

1.ホーム画面の「設定」を開く

kencomダウンロード

の二次元コードを用意

App Store
からダウンロー

2.画面上部の「[ユーザ名]」をタップ

3.画面上部の「[ユーザ名]」の下に記載のメールアドレスがApple IDです

■ Apple ID、パスワードの両方が確認できない場合は、Apple ID を新規作成してください。

#### AppStoreにログインできない(パスワードが分からない)場合

以下の手順でパスワードを再設定(リセット)してください。 1.「設定」を開く 2.画面上部の「[ユーザ名]」>「パスワードとセキュリティ」>「パスワードの変更」の順にタップ 3.画面の案内に沿ってパスワードをリセット

## kencomのはじめ方 kencomの登録方法

### 🙂 kencom

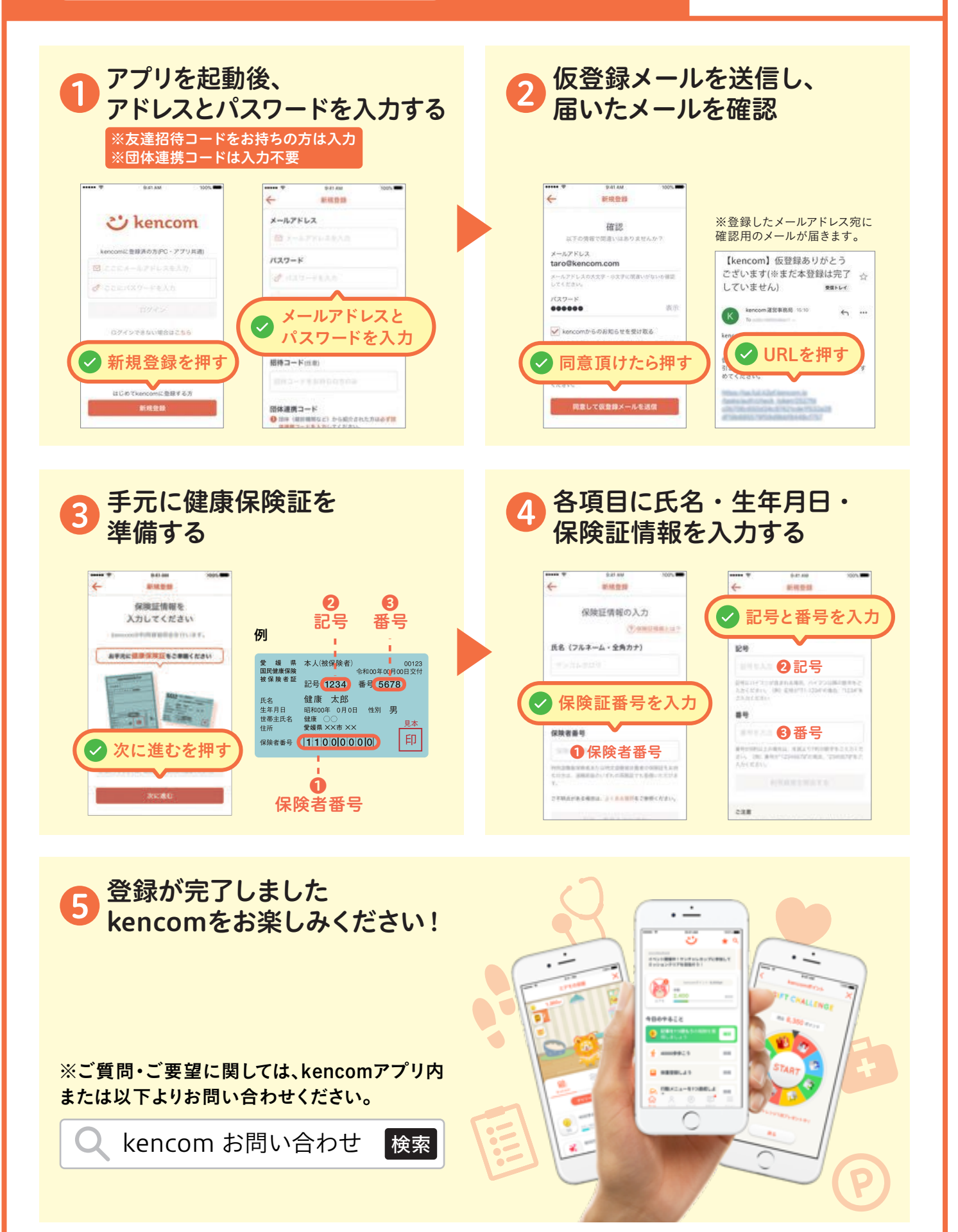